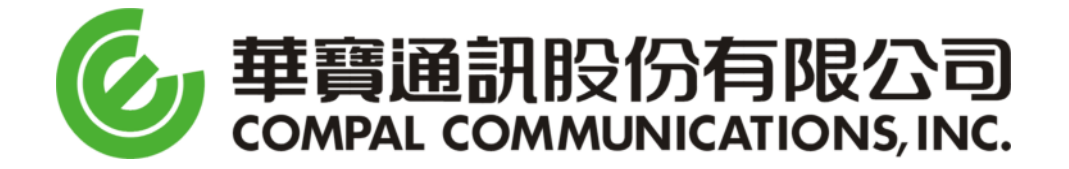

# **LBI Series DM Tool**

# Руководство пользователя

v.1.9.0.9

2008/02/25

# История обновлений

| Version | Primary<br>Author(s) | Description                                                                                                    | Date<br>Completed |
|---------|----------------------|----------------------------------------------------------------------------------------------------|-------------------|
| V1.0    | Blake Hsieh          | USB download tool for Locosto<br>Средство загрузки для Locosto                                                                                                    | 2007/04/26        |
| V1.1    | Blake Hsieh          | USB download tool for Locosto (English version)<br>Средство загрузки для Locosto<br>(Англ.версия)                                                                 | 2007/06/12        |
| V1.2    | Marvin Chiou         | Revised Edition<br>Пересмотр выпуска                                                                                                    | 2007/06/13        |
| V1.3    | Marvin Chiou         | Revised typo<br>Пересмотр опечаток                                                                                                    | 2007/06/14        |
| V1.4    | Marvin Chiou         | Driver install trouble shooting added<br>Дополнительная диагностика установки<br>драйверов                                                                        | 2007/06/27        |
| V1.5    | Marvin Chiou         | Add LBI Drivers & Trouble Shooting.<br>Добавлены Драйвера LBI и Диагностика                                                                                       | 2007/07/03        |
| V1.6    | Marvin Chiou         | Revise Flashing comments pg17<br>Проверка подсветки комментариев                                                                                                  | 2007/07/04        |
| V1.7    | Marvin Chiou         | Attached Trouble Shooting – Others . msg<br>Прилагаемая Диагностика – Другие .msg                                                                                 | 2007/07/09        |
| V1.8    | Marvin Chiou         | Revision edition of USB driver installation flow<br>for new DM Tools<br>Выпуск Исправленного пакета установки<br>USB-драйверов для новых<br>инструментов DM Tools | 2007/07/24        |
| V1.9    | Alan Tu              | Use CCI driver<br>Использование драйвера CCI                                                                                                    | 2008/02/25        |

## SW Загрузка

#### **※ Philog Drivers** (для модема и зарядки АКБ через USB)

Регистрация & Исправление Драйверов (патч)

Скачать дополнительно патч драйверов

Link: https://compass.motorola.com/cgi/go/238406567

USB Driver 3.4.6 patch2 for LBI 070503.zip Philog drivers (compatible with LBI MT) - use to take PCO2 logs

※ они соответствуют : USB\_Driver\_3.4.6\_patch\_ for HG.zip

(※ – символ специального примечания)

# Удаление Драйвера Motorola

| CCI_USB_FlashingDriver                                        | 1003                                                                                                    |          |
|---------------------------------------------------------------|----------------------------------------------------------------------------------------------------|----------|
| 檔案(F) 編輯(E) 檢視(V)                                             | 我的最愛(A) 工具(I) 說明(II)                                                                                                    | <b>*</b> |
| 🔇 上—頁 🔹 🚫 🕤 🏂                                                 | 🔎 搜尋 🍋 資料夾 🛄 -                                                                                                    |          |
| 網址(D) 🛅 D:\CCI\software\CCI                                   | LUSE_FlashingDriver_1003                                                                                                    | 🖌 🄁 移至   |
| 檔案及資料夾工作                                                      | Clear_CCI_Driver                                                                                                    |          |
| <b>其他位置</b><br>software<br>分前文件<br>サ用文件<br>う、我的電腦<br>後、網路上的芳都 | Motoolusb.inf     安裝資訊     2 KB     2 KB     2 KB     3 KB     3 K |          |
| <b>詳細資料</b>                                                   |                                                                                                    |          |

Шаг 1: Выбрать папку [Clear\_MOTO\_Driver ]

| Clear MOTO Driver                                                                               |                    |                               |                     |        |
|-------------------------------------------------------------------------------------------------|--------------------|-------------------------------|---------------------|--------|
| 檔案(正) 編輯(正) 檢視(!!!                                                                              | ) 我的最愛( <u>A</u> ) | 工具(I) 說明(H)                   |                     |        |
| (3) ⊥-頁 • (5) • (                                                                               | 🏂 🔎 搜尋             | ▶ 資料夾 🔢 🕶                     |                     |        |
| 網址(D) 🍋 D:/CCI/software/                                                                        | CI USB Flashing    | Driver 1003\Clear MOTO Driver |                     | ▼ ▶ 移至 |
| 檔案及資料夾工作                                                                                        |                    | alr_driver.exe                | eonfig.ini<br>組態設定値 |        |
| 其他位置                                                                                            | ۲                  |                               |                     |        |
| <ul> <li>CCI_USB_RashingDr</li> <li>我的文件</li> <li>共用文件</li> <li>我的電腦</li> <li>親路上的芳鄉</li> </ul> | iver_100.          |                               |                     |        |
| 詳細資料                                                                                            | ۲                  |                               |                     |        |
|                                                                                                 |                    |                               |                     |        |
|                                                                                                 |                    |                               |                     |        |
|                                                                                                 |                    |                               |                     |        |
|                                                                                                 |                    |                               |                     |        |
|                                                                                                 |                    |                               |                     |        |

\_\_\_\_\_

Шаг 2: запустить в этой папке файл [clr\_driver.exe ]

## Удаление Драйвера Motorola

| 🍰 Clear usb driver    | v1.2     | X      |
|-----------------------|----------|--------|
| Remove ID<br>VID 0451 | PID d004 | Remove |

**Шаг 3:** Нажмите кнопку [Remove ]

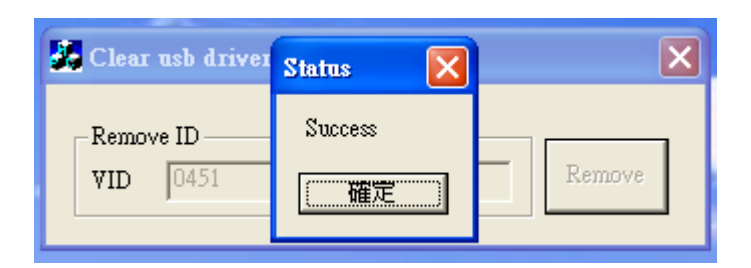

Результат : Success (Успешно)

※ Если результат получаем такой, значит надо ДОудалить драйвера Motorola из windows с помощью программы Motorola installer drivers.

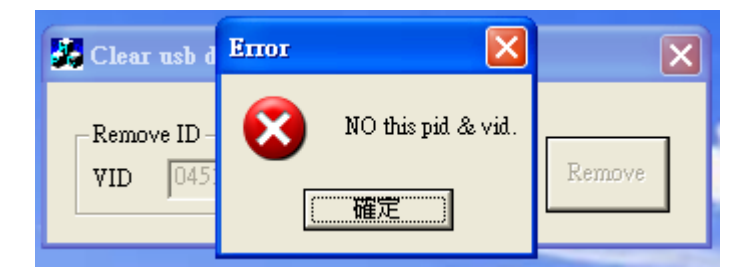

Результат : NO this pid & vid (НЕТ никаких pid & vid)

Ж Если результат получаем такой, значит все драйвера, которые нам мешали, удалены (позже правильно поставим новые)

-----

Шаг 4: Перезагрузите Ваш компьютер.

### Установка Драйверов CCI Locosto

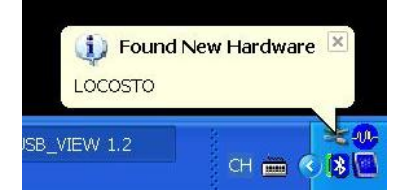

Шаг 5: После перезагрузки, Подключите USB-кабель к компьютеру (в usb-порт на задней стороне системного блока вашего PC), извлеките из выключенного телефона аккумуляторную батарею (далее просто **AKБ**) и подключите его (с извлечённым AKБ) через мини-USB-разъём на корпусе телефона к USB-кабелю подключённому к компьютеру, вставьте заряженный AKБ и windows сообщит что обнаружил новое устройство LOCOSTO.

\_\_\_\_\_

| 尋找新增硬體精靈 |                                                                                          |
|----------|------------------------------------------------------------------------------------------|
|          | 歡迎使用尋找新增硬體精霊                                                                             |
|          | Windows將會搜尋您的電腦、硬體安裝 CD 或 Windows<br>Update 網站 (您允許的話) 來尋找目前的以及已更新的軟<br>體。<br>閱讀我們的隱私權聲明 |
|          | Windows 是否可以連線到 Windows Update 尋找軟體?                                                     |
|          | ○是,只有現在(型)                                                                               |
|          | <ul> <li>○是,現在以及每次我連接了一個裝置時(E)</li> <li>○一不,現在不要(T)</li> </ul>                           |
|          | 請按 [下一步] 繼續。                                                                             |
|          | 《上一步图》 <b>〔一步创〕》 〔取</b> 消                                                                |

Шаг 6: Отказываемся от автоматической установки драйверов, выбирая установка вручную из

указанной папки.

| <b>尋找新增額酸精量</b>                                                                                                    |
|----------------------------------------------------------------------------------------------------|
| 諸選擇您的搜尋和安裝選項。                                                                                                    |
| <ul> <li>◆ 在這些位置中搜尋最好的驅動程式(2)<br/>使用下列核取方塊來限制或擴充包括本機路徑和可卸除式媒體的預設搜尋,將安<br/>裝找到的最佳驅動程式。</li> <li>         「搜尋可卸除式媒體(軟碟, CD-ROM)(M)         「搜尋時包括這個位置(2):         「少CCI\software\CCI_USB_FlashingDriver_1003 ▼</li></ul> |
| <上─步®) (丁─步®) 取消                                                                                                    |

Шаг 7: Находим и Выбираем на диске папку [CCI\_USB\_FlashingDriver\_1003 ] с драйверами. И они начинают устанавливаться.

# Установка Драйверов CCI Locosto

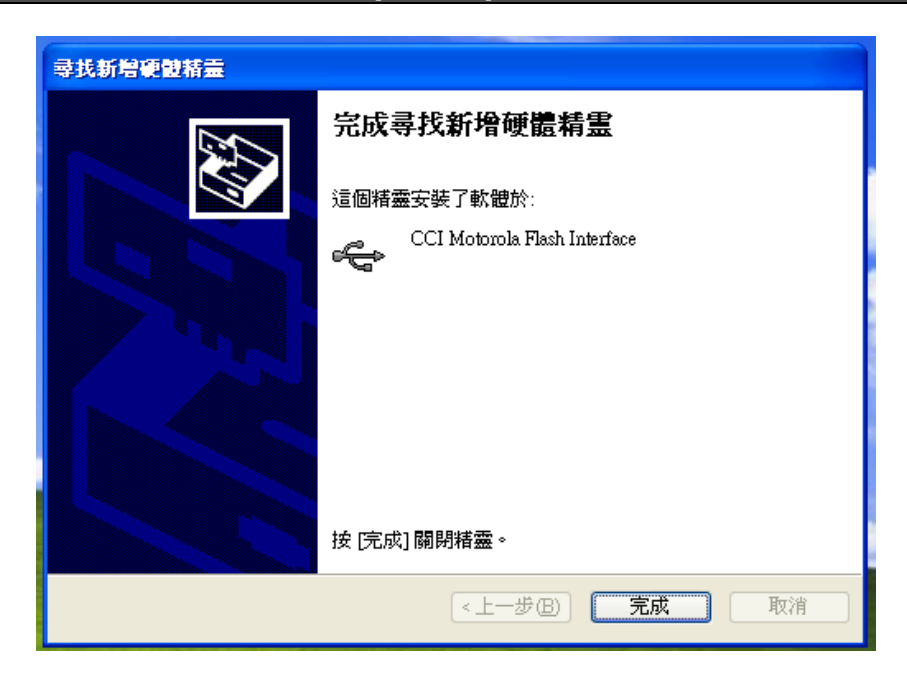

Шаг 8: Завершите установку, нажав Готово.

Шаг 9: И отсоедините USB-кабель и удалите из телефона АКБ.

#### Подтверждение установки драйвера CCI Driver

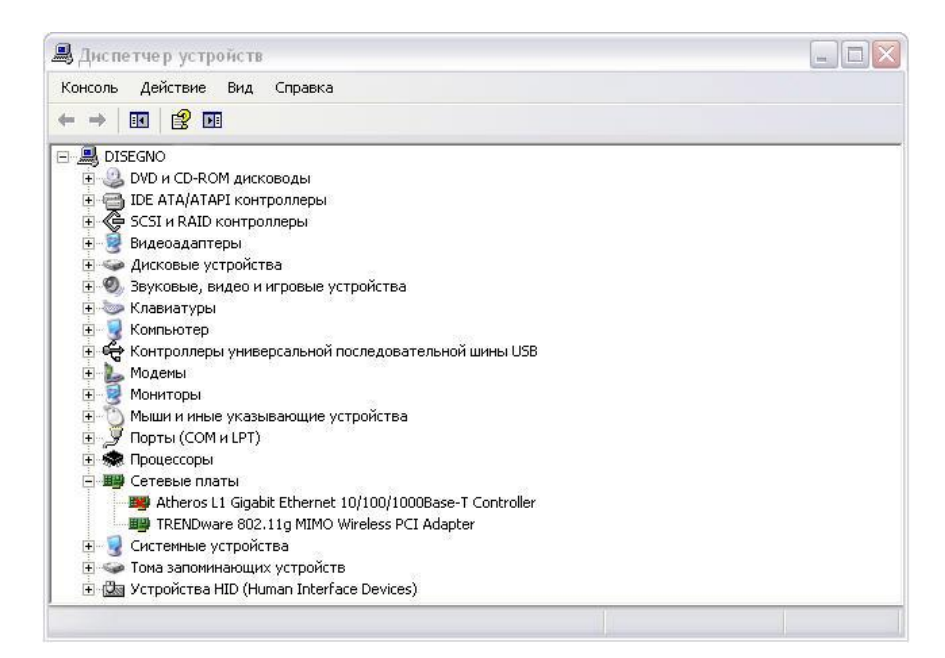

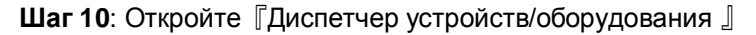

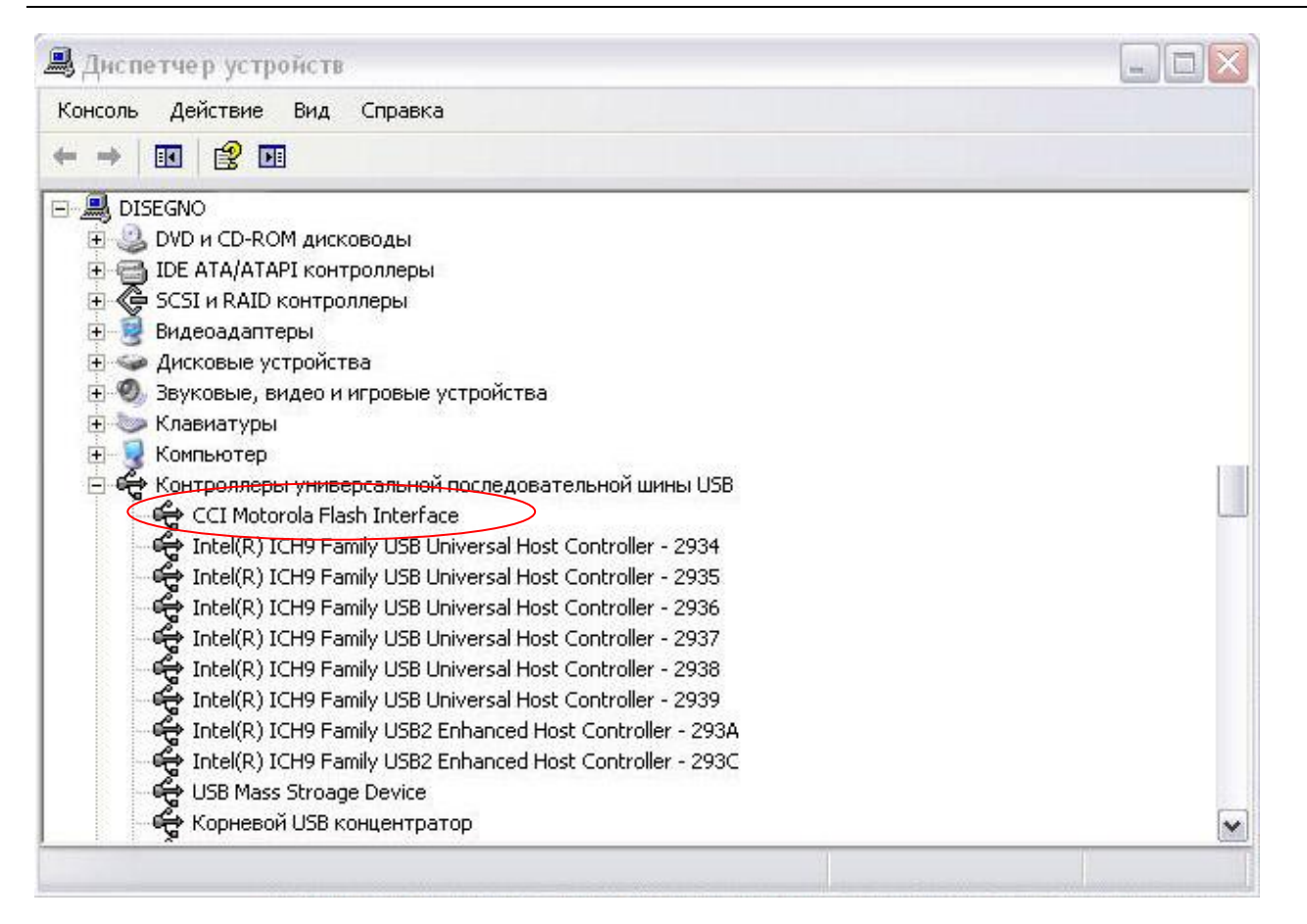

Step 11: Подключите телефон к USB-кабелю (кабель уже соединён с компьютером) и вставьте АКБ

Step 12: Проверьте появление устройства 『CCI Motorola Flash Interface 』

*Примечание* : Если устройство 『CCI Motorola Flash Interface』 появилось, то переходите к следующему шагу, в противном случае вернитесь к **Шагу 1** (установка Драйвера).

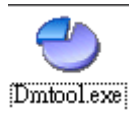

| Main Option About       |   |
|-------------------------|---|
| 눌 者 🤰 🕃 🕃 🔛 H28s_K1 🛛 🗸 |   |
|                         |   |
|                         |   |
|                         | > |
| Start USB 1 👻 Status    |   |

Шаг 13: Выберите & Запустите программу DM Tools.exe

#### Примечание:

Текущий USB-порт не будет опознан DM tools и появится комментарий -103 error code, в случае, если не произведена правильная конфигурация портов.

| Start USB 1 VSB 1 | <u>د</u>      |
|-------------------|---------------|
| STATES 1.4        | ×             |
| USB view          | USB port num: |
| Query Moto table  | Gen           |
|                   | Cancel        |
| Query port        | Query port    |

Step 14: нажмите кнопку (откроется утилита конфигурации USB-портов: USB\_VIEW ...)

Step 15: Нажмите кнопку [Gen ]

# Установка Конфигурации & прошивание SW

| - H28 DM tool 1.6.0.13    |               |
|---------------------------|---------------|
| Main Option About         |               |
| 📥 者 🤶 🕃 🕃 🍱 H28s_K1 🕒     |               |
|                           |               |
|                           |               |
|                           | >             |
| Start USB 1 V Status      |               |
|                           |               |
| SB_VIEW 1.4               |               |
| USB view                  |               |
| Status                    | USB port num: |
| Please connect your phone | 1             |
| Ouenr Moto table          |               |
|                           | Gen           |
|                           |               |
|                           | Cancel        |
|                           |               |
| Query port                | Query port    |
|                           |               |
|                           |               |

Шаг 16: в окне Status появится надпись "Please connect your phone...." Подключите к USB-кабелю вЫключенный, но со вставленным и заряженным АКБ телефон.

| Main Option About  |               |
|--------------------|---------------|
|                    |               |
|                    |               |
| <                  | >             |
| Start Luce d       |               |
| USB1 Status        |               |
| SB_VIEW 1.4        |               |
| USB view           |               |
| Status             | USB port num: |
|                    |               |
| Query Moto table   | Gen           |
| USB15&36018db8&0&2 |               |
|                    | Cancel        |
|                    |               |
| Query port         | Ouery port    |
|                    |               |
|                    |               |

Gen USB Port Number Success… Утилита станет «серой» (Успешное конфигурирование № порта)

#### Установка Конфигурации & прошивание SW

| H28 DM tool 1.6.0.13      |              |
|---------------------------|--------------|
| Main Option About         |              |
| 👆 者 🍞 🕃 🎯 💶 🎇 H28s_K1 🛛 👻 |              |
|                           |              |
|                           |              |
|                           | >            |
|                           |              |
| Start USB 1 Status        |              |
|                           |              |
|                           |              |
| Status                    | USD - estamo |
|                           | 2            |
|                           |              |
| Query Moto table          | Gen          |
| USB                       |              |
|                           |              |
|                           | Cancel       |
|                           |              |
| Query port                | Oversy port  |
|                           | Cast's borr  |
|                           |              |

**Шаг 17**: После аппаратного подтверждения, USB-1 является действительным/сконфигурированным и, в поле Query Moto table появится номер USB-порта и его сконфигурированный адрес.

Примечание:

Номер USB-порта представленный в окне Query Moto table показывает необходимый для выбора № порта загрузки (download port) в программе DM tools.

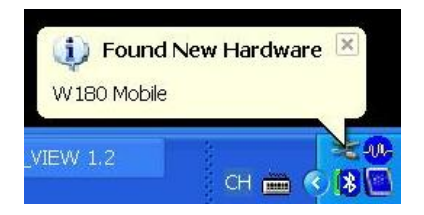

Шаг 18: одновременно РС компьютер показывает, что обнаружено новое оборудование W230.

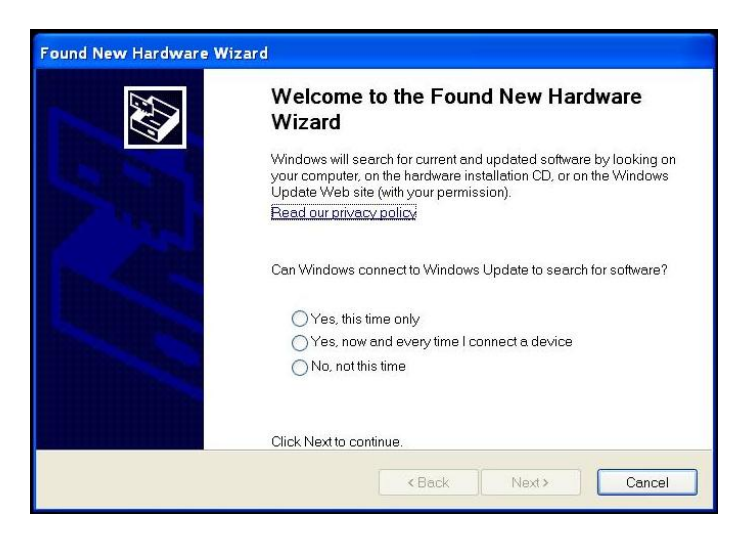

Шаг 19: Установщик оборудования Windows требует подсказки, где находятся драйвера.

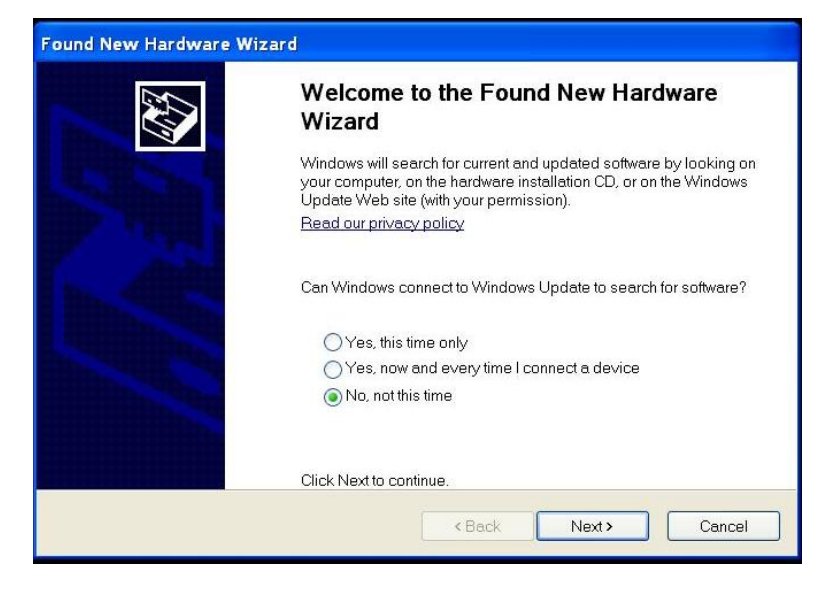

Шаг 20: выбираете "Нет, не в этот раз" и нажимаете Далее.

| Found New Hardware Wi | zard                                                                                                    |
|-----------------------|----------------------------------------------------------------------------------------------------|
|                       | This wizard helps you install software for:<br>W180 Mobile<br>If your hardware came with an installation CD or<br>floppy disk, insert it now.                                                |
|                       | What do you want the wizard to do? <ul> <li>Install the software automatically (Recommended)</li> <li>Install from a list or specific location (Advanced)</li> </ul> Click Next to continue. |
|                       | <back next=""> Cancel</back>                                                                                                    |

Шаг 21: выбираете "Установить из списка или указанного места". Нажимаете Далее.

\_\_\_\_\_

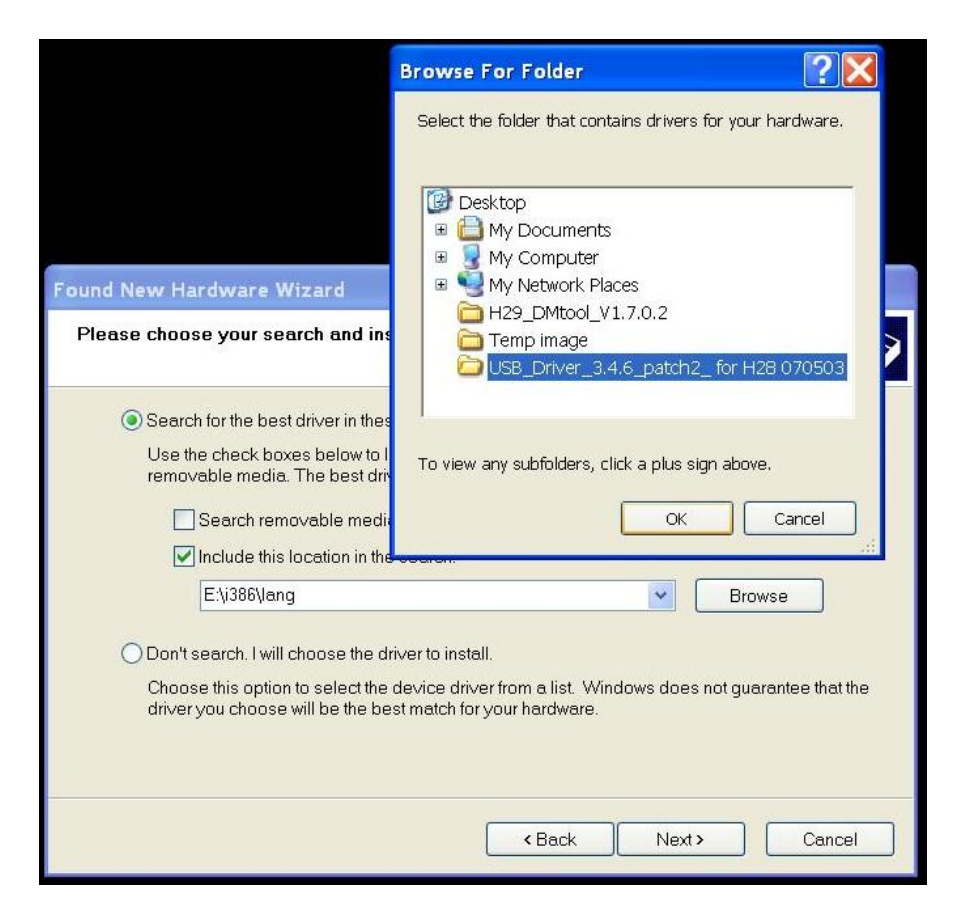

Шаг 22: Выбираете "Поиск наилучшего драйвера…" и открываете что бы Выбрать папку куда разархивировали патч " USB\_Driver\_3.4.6\_patch\_ for HG.zip " и нажимаете Далее.

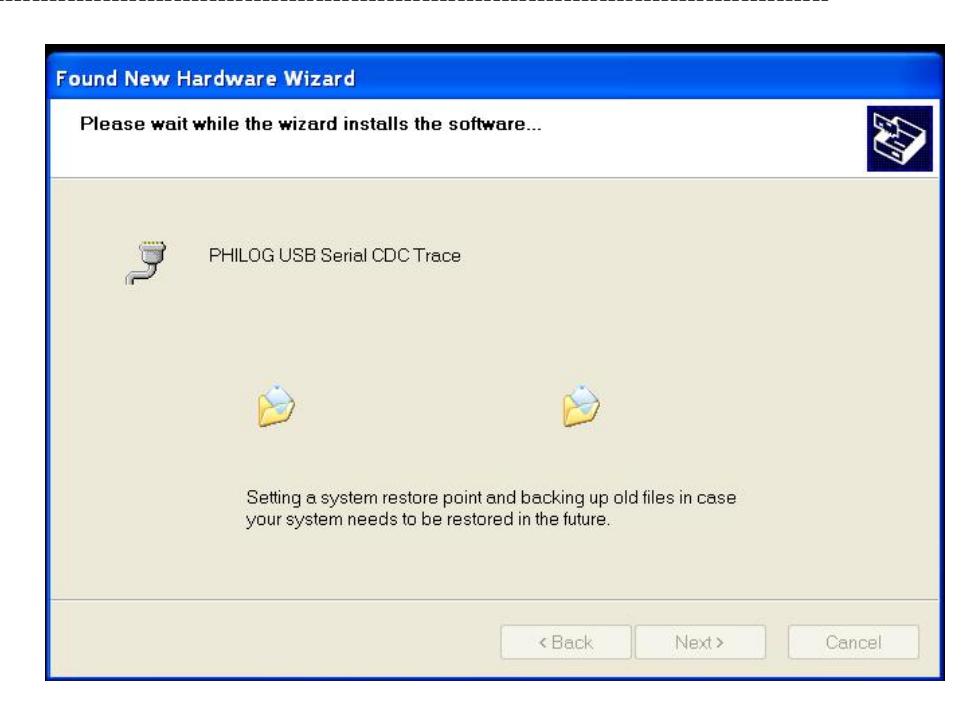

Шаг 23: Начинается Установка драйверов Philog.

| Found New Hardware | Nizard                                               |
|--------------------|------------------------------------------------------|
|                    | Completing the Found New Hardware<br>Wizard          |
|                    | The wizard has finished installing the software for: |
|                    | PHILOG USB Serial CDC Trace                          |
|                    | Click Finish to close the wizard.                    |
|                    | < Back Finish Cancel                                 |

Шаг 24: Установка завершена, нажмите кнопку Готово, что бы закрыть установщик Wizard.

| Main Option About                         |                  |                   | H29_DMtc                       |
|-------------------------------------------|------------------|-------------------|--------------------------------|
| 🛓 🔰 🕃 🕃 💷 🔛 H29s_K1 👻                     |                  |                   |                                |
|                                           |                  |                   | 1                              |
|                                           |                  |                   | USB_Drive                      |
|                                           |                  | >                 | 4.6_patch<br>for H28           |
| Start USB1 - Status                       |                  |                   | 070503                         |
|                                           |                  |                   |                                |
| USB_VIEW 1.2                              |                  |                   |                                |
| USB view                                  |                  |                   | 1                              |
|                                           | USB port         | num:              | Temp ima                       |
|                                           | ~                |                   |                                |
| - Overw Moto table                        |                  |                   |                                |
| USB5&3e1f1be&0&2                          |                  | 1                 |                                |
|                                           |                  |                   |                                |
|                                           | Can              | el                |                                |
|                                           | <u> </u>         |                   |                                |
| Query port                                |                  |                   |                                |
|                                           | Query            | port              |                                |
|                                           |                  | Eound New         | Hardwara                       |
|                                           |                  | Your new bardware | is installed and ready to us   |
|                                           |                  | rou new hardward  | is in istalica and ready to as |
| , 🏼 🦉 23 - Paint 👘 \\Marvin_chio          | u\ 🥹 H29 DM tool | 1.7 🎆 USB_VIEW :  | 1.2                            |
|                                           |                  |                   |                                |
|                                           | X                |                   |                                |
| Pound New Hardware                        |                  |                   |                                |
| our new hardware is installed and ready t | o use.           |                   |                                |
|                                           |                  |                   |                                |
| USB_VIEW 1.2                              | 1 × 00-          |                   |                                |
| CH 🖮                                      | (*) (*) [*]      |                   |                                |

\_\_\_\_\_

Шаг 25: одновременно PC компьютер показывает, что новое оборудование установлено и готово к использованию.

# Установка Конфигурации & прошивание SW

| ➡ H29 DM tool 1.7.0.2 |   |
|-----------------------|---|
| Main Option About     |   |
| aa 👔 🕃 📴 🎬 H29s_K1 👻  |   |
|                       |   |
|                       |   |
|                       |   |
| <                     | > |
| Chad                  | > |

Шаг 26: Закройте утилиту USB VIEW.

\_\_\_\_\_

Шаг 27: отсоедините USB-кабель от Телефона

Шаг 28: удалите АКБ из телефона и нажмите клавишу END (вкл./откл.) на Телефоне дважды.

Шаг 29: вставьте АКБ в телефон через 10 секунд.

(※ НЕ ПОДКЛЮЧАЙТЕ USB-кабель к телефону и Удостоверьтесь, что заряд АКБ достаточный)

*Примечание:* прежде чем прошивать новую прошивку SW, порт-USB должен быть **действительным** портом, который был успешно сконфигурирован для DM tools. (см. ранее **Шаг 10** на странице **8**).

| H29 DM tool 1.7                                                  | 7.0.2              |                       |          |        |
|------------------------------------------------------------------|--------------------|-----------------------|----------|--------|
| Aain Option About                                                | H29s K1            | <b>+</b>              |          | H      |
| Browse                                                           |                    | 1                     |          | 2      |
| Look in:                                                         | 🚞 For 0E Main I    | Code                  | ✓ ← €    | •      |
| My Recent<br>Documents<br>Desktop<br>My Documents<br>My Computer | <b>⊠</b> SW_W180_0 | .1.36.K1.m0           |          |        |
| Places                                                           | File name:         | SW_W180_0.1.36.K1     | -        | Open   |
|                                                                  | Files of type:     | MOT Files (*.mot*.m0) | <u>_</u> | Cancel |

Шаг 30: щёлкните мышкой по значку 🖾 Add file (добавить файл) и выберите необходимую прошивку \*.m0

#### Установка Конфигурации & прошивание SW

| 1127 DM 1001 1.7.0.2        |                            |   |
|-----------------------------|----------------------------|---|
| Main Option About           |                            |   |
| 👆 者 🍞 🐯 🗿 📅 🕮 H29s          | K1 -                       |   |
|                             |                            |   |
|                             |                            |   |
| 361VU. 1.361FOR UE Main Cod | Ie15W_W180_0.1.36.K1.MU    |   |
| .36170.1.361FOR UE Main Cod | 1et5 w_w180_0.1.36.K1.m0   |   |
| 36140.1.361FOR UE Main Cod  | IetS W_W 180_0.1.36.K 1.M0 | X |
| 351VU.I.351FOR UE Main Cod  | Iets w_w180_0.1.36.K1.mu   |   |
|                             | Iets w_w180_0.1.36.K1.m0   |   |
| Start                       | IetS W_W180_0.1.36.K1.m0   |   |

Step 31: выберите правильный USB-порт (см.ранее Шаг 17 на странице 11)

Step 32: убедитесь, что телефон ВЫКЛЮЧЕН и АКБ заряжен достаточно.

Step 33: Нажмите кнопку Start

(※ НЕ ПОДКЛЮЧАЙТЕ USB-кабель к Телефону)

| Main Option Adout    | H29s_K1 👻               |        |
|----------------------|-------------------------|--------|
|                      |                         |        |
| 36\V0.1.36\For 0E Ma | iin Code\SW_W180_0.1.36 | .K1.m0 |
| 36\V0.1.36\For 0E Ma | in Code\SW_W180_0.1.36  | .K1.m0 |
| 36\V0.1.36\For 0E Ma | in Code\SW_W180_0.1.36  | .K1.m0 |
| 36\V0.1.36\For 0E Ma | in Code\SW_W180_0.1.36  | .K1.m0 |

Step 34: Подключите USB-кабель к Телефону, только после того, как DM Tools покажет "Please connect you phone..."

| •                | .9.0.9u              |                 |
|------------------|----------------------|-----------------|
| Main Option Abou |                      |                 |
|                  | 🛃 📕 H38s_K2 💽        |                 |
| 0881.0041.K2.LP  | _W231_0041_A02.FLEX_ | _W231_2N_003.m0 |
|                  |                      |                 |
| <                | LIII (               | >               |

**Step 35**: после того, как USB-кабель будет подключён к Телефону, программа DM tools стартует прошивание. (прошивание длится 4-5 минут, и по окончании прошивания телефон сам должен выйти из Flash-режима и Включиться, только после этого его можно отсоединять от USB-кабеля.) Вы можете проверить версию прошивки в телефоне, нажав клавиши **#02#**). **Поздравляю!** 

#### Распределение & Запрос USB порта / Query a USB port в DM tool

щёлкните иконку USB View, откроется утилита конфигурирования портов USB View

| Main Option About              |
|--------------------------------|
| <mark>≽ ≱ ≩ ﷺ</mark> H28s_K1 ▼ |
|                                |
|                                |
|                                |
|                                |
|                                |
|                                |
| Start USB 1 💌 Status           |
|                                |
|                                |
| USB view                       |
| Status USB port num:           |
|                                |
|                                |
| Ouery Moto table               |
| Gen Ve                         |
|                                |
| Concol                         |
|                                |
|                                |
| Query port                     |
|                                |
|                                |

Шаг 1: Заполните поле "USB port num" (от 1 до 128)

## Конфигурирование USB порта – Генерирование порта / Gen port

| SUSB_VIEW 1.4    | X             |
|------------------|---------------|
| USB view         |               |
| Status-          | USB port num: |
|                  | 1             |
| Query Moto table | Gen           |
|                  |               |
|                  | Cancel        |
| Query port       | Query port    |
|                  |               |

Шаг 2: Нажмите 'Gen'

Шаг 3: результат "Please connect your phone" появляется в поле Status, вставьте USB-кабель в Телефон

| 💑 USB_VIEW 1.4   |               |
|------------------|---------------|
| USB view         | USB port num: |
| Query Moto table | Gen           |
| ~                | Cancel        |
| Query port       | Query port    |

Этот порт будет действительным в качестве "USB 1" на этом компьютере.

## Конфигурирование USB порта – Генерирование порта / Gen port

| S USB_VIEW 1.4                      | X             |
|-------------------------------------|---------------|
| USB view                            | USB port num: |
| Query Moto table USB15&36018db8&0&2 | Gen           |
| Query port-                         | Cancel        |
|                                     | Query port    |

Шаг 4: если, есть необходимость связать ещё дополнительный порт, нажмите "Gen" для генерирования 2<sup>го</sup> USB-порта

Когда надпись "Please connect your phone" появится в поле Status, вставьте другой USB-кабель в Телефон

| S USB_VIEW 1.4                                              | X             |
|-------------------------------------------------------------|---------------|
| - USB view                                                  | USB port num: |
| Query Moto table<br>USB15&36018db8&0&2<br>USB25&180a21d&0&2 | Gen           |
|                                                             | Cancel        |
| Query port                                                  | Query port    |

сгенерируется второй порт, этот порт будет действительным в качестве "USB 2" для этого компьютера.

Тот же метод применяется, что бы создавать конфигурации других USB-портов.....

## Конфигурирование USB порта – Запрос порта / Query Port

| SB_VIEW 1.4                                                 | ×             |
|-------------------------------------------------------------|---------------|
| USB view                                                    | USB port num: |
| Query Moto table<br>USB15&36018db8&0&2<br>USB25&180a21d&0&2 | Gen           |
|                                                             | Cancel        |
| Query port                                                  | Query port    |

Step 5: Если вы забыли, какой порт в настоящее время связан, то нажмите "Query port" для запроса порта.

Присоедините USB-кабель, когда увидите "Please connect your phone"

| 💑 USB_VIEW 1.4                                              |               |
|-------------------------------------------------------------|---------------|
| USB view<br>Status<br>Please connect your phone             | USB port num: |
| Query Moto table<br>USB15&36018db8&0&2<br>USB25&180a21d&0&2 | Gen           |
|                                                             | Cancel        |
| Query port                                                  | Query port    |

Порт определён в качестве порта-2. Ниже сообщение покажет (этот порт не используется), если он не признан утилитой.

Например,

| 💑 USB_VIEW 1.4                                              | ×             |
|-------------------------------------------------------------|---------------|
| USB view                                                    | USB port num: |
| Query Moto table<br>USB15&36018db8&0&2<br>USB25&180a21d&0&2 | Gen           |
|                                                             | Cancel        |
| Query port                                                  | Query port    |

Если поле **Status** при Запросе порта показывает "этот порт не является используемым / this port is not use" и Вы хотите именно этот порт, который должен быть признан утилитой, как <u>USB port-3</u>.

Отключите USB-кабель от Телефона и нажмите "Gen"

| 💑 USB_VIEW 1.4            | X             |
|---------------------------|---------------|
| USB view                  | USB port num: |
| Please connect your phone | 3             |
| Query Moto table          | Gen           |
| USB25&180a21d&0&2         | Cancel        |
|                           |               |
| Query port                | Query port    |
|                           |               |

Соедините USB-кабель с Телефоном, когда вы увидите надпись "please connect your phone"

И этот порт будет признан в качестве порта "USB-3"

#### Конфигурирование USB порта – Генерирование нового порта / Gen new port

| 💑 USB_VIEW 1.4                                                            | ×             |
|---------------------------------------------------------------------------|---------------|
| USB view                                                                  | USB port num: |
| Query Moto table USB15&36018db8&0&2 USB25&180e21d&0&22 USB25&180e21d&0&22 | Gen           |
| 0883333                                                                   | Cancel        |
| Query port                                                                | Query port    |
| L                                                                         |               |

№-же в поле "USB port num" – теперь станет 4

Если тот же самый порт пере-генерируется, то старый будет удалён, а новый поддержан. Сильно рекомендуется, что бы каждый компьютер связывался, только однажды.

#### Статус - Error code

#### Сообщение об ошибках: Обратитесь к ...\H29\_Int\_DM tools\_V1.9.0...\ H29\_DMerr.dat

```
[MSG]
0101 = "Can't open serial port ,please check comport "
0102 = "Get Comm State wrong"
0103 = "Set Comm State wrong"
0104 = "Set TimeOut wrong"
0105 = "Serial Port does not open"
0106 = "Read data fail"
0107 = "Write data fail"
0201 = "Allocate memory fail"
0202 = "Invalid address in handset"
0203 = "Memory already exist"
0204 = "Memory lost"
0205 = "Can't find the block"
0301 = "can't find loader file"
0302 = "can't find config.ini"
0303 = "can't find fldevice_XX.ini"
0304 = "can't search the address in flash device"
0305 = "Can't open file"
0306 = "can't allocate memory for file"
0307 = "Read binery file error"
0308 = "Convert MOT file error"
0309 = ""
0310 = ""
0311 = ""
0401 = "Hardware ID wrong"
0402 = "Level ID wrong"
0403 = "unlock [SIMLOCK] first"
0404 = ""
0405 = "SBL ID Lost"
```

## Мульти загрузка - Multi-Port Download

#### Мульти загрузка поддержана / Multi-Port supported

Шаг 1: Выберите "Option" -> далее "Port"(1 port, 4 ports, 8 ports, 16)

| 🅘 H29            | _Int DM | too |          |   |   |
|------------------|---------|-----|----------|---|---|
| Main             | Option  | Abo | out      |   |   |
| <mark>a 3</mark> | Speed   | L 🕨 | ) 🔂 USB  | _ |   |
| r OE Ma          | Port    | Þ   | 🖌 1 port |   |   |
| ,                |         |     | 4 ports  | 1 |   |
| _                |         |     | 8 ports  |   |   |
|                  | 1       | _   | 16 ports |   | > |
| Start            | USB 3   | - R | eady     |   |   |

Шаг 2: Каждый выбор указывает, как показано ниже,

(а) 1 порт (установка по умолчанию)

| H29_Int DM tool 1.7.0.3      |   |
|------------------------------|---|
| Main Option About            |   |
| a a 🕄 🛥 😒 🕃 a 🔤 🎇            |   |
| r 0E Main Code\H28.0.0.16.m0 |   |
|                              |   |
|                              |   |
| <u>&lt;</u>                  | > |
| Start USB 1 💌 Status         |   |

#### (b) 4 порта

| 🕘 H29_   | Int DM tool 1.7.0.3  |   |
|----------|----------------------|---|
| Main     | Option About         |   |
| a a 🕄    | 2 🛥 💱 🕃 🕃 🔛          |   |
| r OE Mai | n Code\H28.0.0.16.m0 |   |
|          |                      |   |
|          |                      |   |
| <        |                      | > |
| Start    | USB 1 Ready          |   |
| Start    | USB 1 💽 Status       |   |
| Start    | USB 1 💽 Status       |   |
| Start    | USB 1 💌 Status       |   |

# Мульти загрузка - Multi-Port Download

## **(с)** 8 портов

| 🍯 H29      | _Int Dk   | l tool 1 | .7.0.3 | <br> |   |
|------------|-----------|----------|--------|------|---|
| Main       | Option    | About    | t      |      |   |
| <u>a</u> 3 | 👔 🛥 👔     | 1 📸 🔒    |        |      |   |
| r OE Mai   | in Code\l | H28.0.0. | 16.m0  |      |   |
|            |           |          |        |      |   |
| 1          |           |          |        |      | 2 |
|            |           |          |        |      |   |
| Start      | USB 1     | ▼ Read   | dy     |      |   |
| Start      |           |          |        |      |   |
|            | JUSB I    | ■  Statu | 18     |      |   |
| Start      |           |          |        |      |   |
|            | 0381      |          | 12     | <br> |   |
| Start      | USB 1     | - State  | 10     | <br> |   |
|            |           |          | 40     | <br> |   |
| Start      | USB 1     | ▼ Stati  | 10     | <br> |   |
|            |           |          | **     | <br> |   |
| Start      | USB 1     | ▼ Statu  | 21     | <br> |   |
|            |           |          |        | <br> |   |
| Start      | USB 1     | 💌 Statu  | 1S     | <br> |   |
|            |           |          |        | <br> |   |
| Start      | USB 1     | 💌 Statu  | s      |      |   |

## (d) 16 портов

| H29_Int DM tool 1.7.0.3                  |                       |  |  |  |  |
|------------------------------------------|-----------------------|--|--|--|--|
| Main Option About                        |                       |  |  |  |  |
| 2 3 4 2 33 3 3 3 3 3 3 3 3 3 3 3 3 3 3 3 |                       |  |  |  |  |
|                                          |                       |  |  |  |  |
|                                          |                       |  |  |  |  |
| <                                        |                       |  |  |  |  |
| Start USB 1 V Ready                      | Start USB 1 🔪 Status  |  |  |  |  |
| Start                                    | Start                 |  |  |  |  |
| USB 1 VSB 1 VSB 1                        | USB 1 Status          |  |  |  |  |
| Start USP 4                              | Start Lice 4          |  |  |  |  |
|                                          | USB Status            |  |  |  |  |
| Start UISB 1 - Croho                     | Start USB 1 - Chaine  |  |  |  |  |
|                                          |                       |  |  |  |  |
| Start USB 1 V Status                     | Start UISB 1 V Status |  |  |  |  |
|                                          |                       |  |  |  |  |
| Start USB 1 V Status                     | Start USB 1 💌 Status  |  |  |  |  |
| Chat                                     | Shat                  |  |  |  |  |
| USB 1 Status                             | USB 1 Vistatus        |  |  |  |  |
| Statt                                    | Start                 |  |  |  |  |
| USB 1 Vistatus                           | USB 1 JUSB 1 JStatus  |  |  |  |  |